## Per collegarsi al collegio cliccare sul link: https://www.gotomeet.me/chiaramambretti/collegio-docenti

• Apparirà la seguente schermata e cliccare su **Join my Meeting o Partecipa alla mia riunione**:

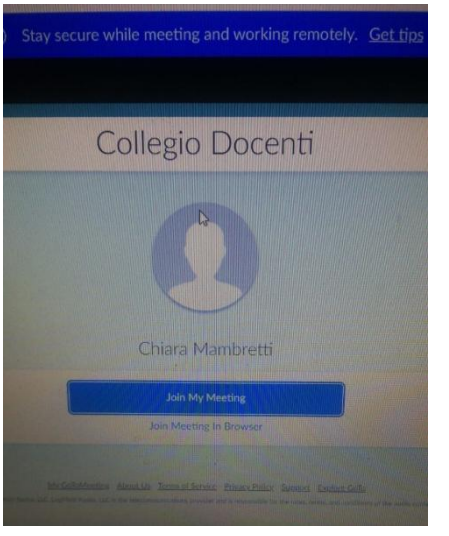

• In seguito apparirà questo:

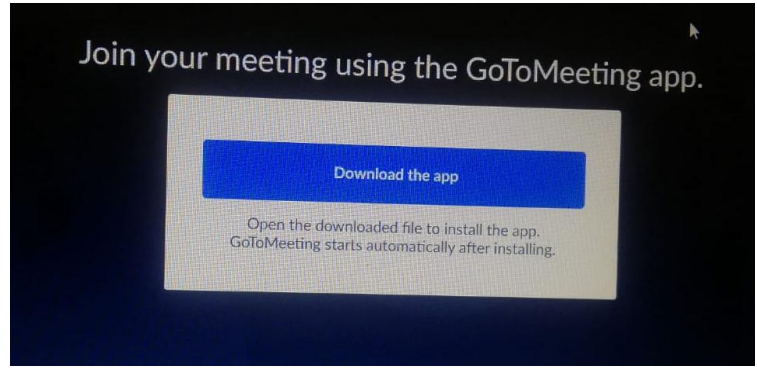

• Dopo aver cliccato su **download the app o scarica l'app** installare GoToMeeting, cliccando in basso a sinistra il file scaricato e ricliccare su pulsante **ESEGUI** 

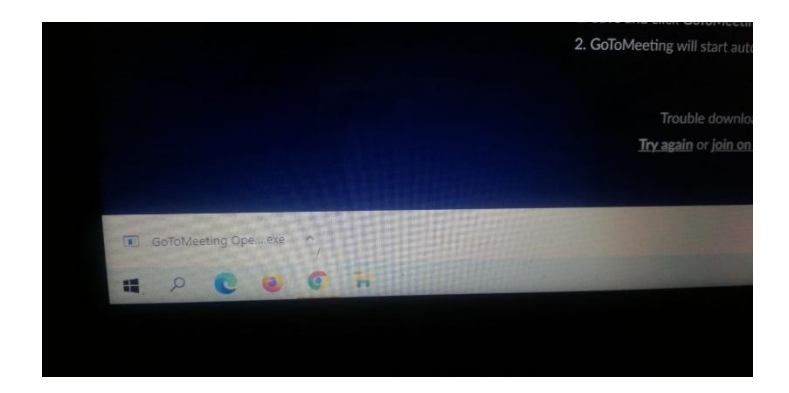

ATTENDERE L'INSTALLAZIONE.

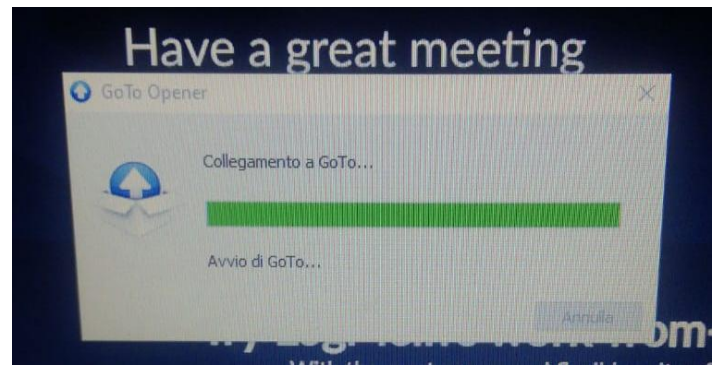

Si aprirà una finestra in cui selezionare se si partecipa dal computer o da telefono. Cliccare quindi su SALVA E CONTINUA

Apparirà l'anteprima della videochiamata

| Anteprima                               | ¢          |
|-----------------------------------------|------------|
| 212<br>215                              |            |
| Microfono Fotocamera                    |            |
| Katya                                   | 1          |
|                                         | <b>k</b> ⁰ |
|                                         |            |
| ОК                                      |            |
|                                         |            |
| La prossima volta ignora<br>l'anteprima |            |

• Cliccare su OK e attendere che l'organizzatore dell'evento (Chiara Mambretti) vi ammetta alla riunione.

Si consiglia di effettuare prima una prova.